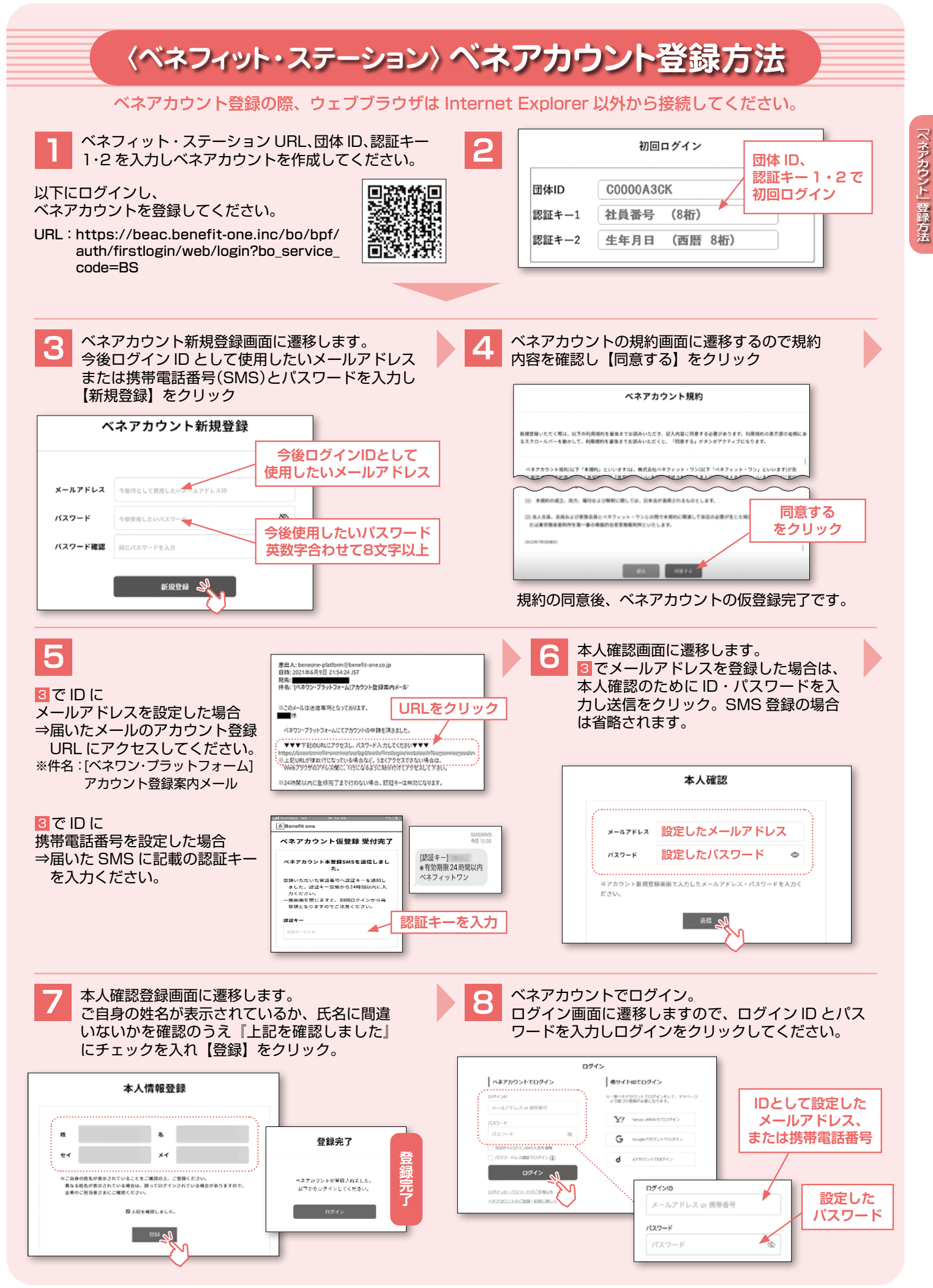

※画像は予告なく変更になる可能性がございます。